# 英語プレースメントテスト (「GTEC」Academic) について

ご入学おめでとうございます。

東海大学では、学生生活を通じて全学生の英語能力向上を図るために、 「GTEC」による継続的な英語能力測定を行うとともに、各学生の能力や目的に応 じた英語教育を実践してまいります。

入学後の英語科目(必須科目)のクラス編成にあたり、入学者全員に「英語プ レースメントテスト(「GTEC」Academic)」を受検していただきます。次項以降 の説明をよく読み、必ず受検期日までに完了するようにしてください。 受検していただいた試験のスコアは、1年次に履修する英語科目(必須科目)

の能力別クラス編成に用いるもので、履修科目の成績には一切関係ありません。 なお、入学前に受検されなかった場合は、各自の能力に応じたクラスでの履修ができない場合がありますので、必ず受検してください。

### ★GTEC大学生向け特設ページのご案内

試験アプリのダウンロード/サンプル問題/デモ受検(練習モード)/FAQ/個別詳細マニュアルなどが確認できます。

<sup>Q GTEC大学生向け特設ページ</sup>\*\* 「GTEC大学生向け特設ページ」で検索してください。

https://www.benesse.co.jp/gtec/general/information/univ\_exam.html

※検索でページが見つからない場合は、上記のURLをブラウザのURLが表示される部分に直接入力してください。

注)「GTEC」の受検には、Windows7/8.1/10のパソコンとInternet Explorer11以上のブラウザソフトが 必要になります(Mac、タブレット型のパソコン、スマートフォン、携帯電話での受検はできません)。

パソコンがない場合は、ご家族、ご親戚のPC、高校などで受検ができないか確認をしてください。

<「GTEC」の受検にあたっては、次項以降の受検案内をご参照ください>

### ■「GTEC」システムメンテナンスのお知らせ

「GTEC」のシステムメンテナンスを下記の期間で実施を予定しております。 最新情報はGTECのホームページの「お知らせ」でご確認ください。

「GTEC」ホームページ https://www.benesse.co.jp/gtec/top.html

<予定> 毎月第2日曜日 0:00~24:00

# 英語プレースメントテスト(GTEC)受検案内

### 【テスト(GTEC Academic)について】

テスト形式:リスニング21問(250点)・リーディング16問(250点) 計37問(500点満点) 所要時間:約30分

出題内容の詳細・サンプル問題、デモ受検(練習モード)の方法は「GTEC大学生向け特設ページ」で確認できます。 https://www.benesse.co.jp/gtec/general/information/univ\_exam.html ※検索でページが見つからない場合は、上記のURLをブラウザのURLが表示される部分に直接入力してください。 ※上記を確認してからテストを受検することをお勧めします。

GTEC大学生向け特設ページ \*\*
「GTEC大学生向け特設ページ」
で検索してください

【受検に必要な情報】※すべて半角で入力してください。

|                   |                                               | <b>四</b> / 出 的 / 一 一 一 一 一 一 一 一 一 一 一 一 一 一 一 一 一 一 |
|-------------------|-----------------------------------------------|------------------------------------------------------|
| 団体コード             | <sub>ティーオー</sub> ケーゼロゼロゼロゴ<br><b>TOK00005</b> | 文快知间                                                 |
|                   |                                               | 所属校舎が指定した期間。                                         |
| 受検者 I D・<br>パスワード | 受検者ID:学生証番号<br>パスワード:西暦8桁の生年月日<br>(半角数字)      |                                                      |
|                   |                                               |                                                      |

#### 【注意事項】

・アクセスの集中やパソコンのトラブル等により、記載の受検期間内に受検できなくなる場合があります。期間には余裕をもって受検してください。(やむを得ない事情で記載の受検期間内に受検を完了できなかった場合は、出来るだけ早く受検をしてください)

・リスニングとリーディングのテストは必ず続けて受検してください。

・次の問題に進むと前の問題には戻れません。

・パソコンのトラブル等により最後まで受検が完了できなかった場合は、必ずGTEC受検者サポートデスク(最終ページ参照)に連絡してください。

#### 【必要機器】

受検にはWindows(7/8.1/10)PCが必要です。(可能であればイヤフォン)

※Mac、タブレット、スマートフォン、携帯電話では受検できません。

マイページ(スコア確認)にはInternet Explorer11以上のブラウザが搭載されたPCが必要です。

<u>※Microsoft EdgeやChromeなど他のブラウザでは動作しません。</u>

#### 【個人情報の取り扱いについて】

「GTEC」受検の際に使用する個人情報は、入学後の英語の能力別クラス編成等、本学の教育活動の範囲内でのみ利用します。 \*個人情報を特定できない様に加工した情報を英語教育に関する研究活動に利用することがあります。 個人情報の集計にあたっては、株式会社ベネッセ i-キャリアに委託しますが、厳重に管理しています。

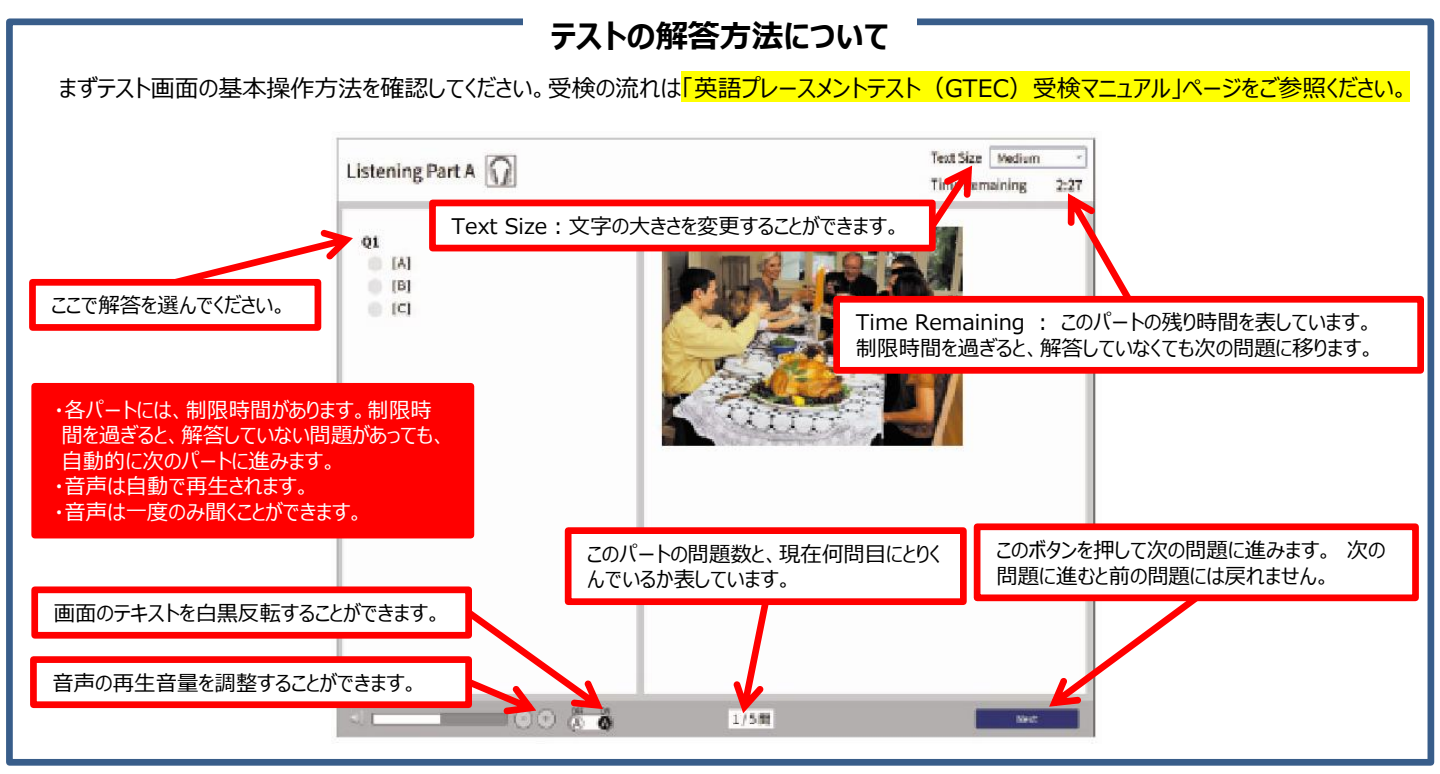

# 英語プレースメントテスト(GTEC)受検マニュアル

#### 個別の詳細な手順は、GTEC大学生向け特設ページでご案内しています

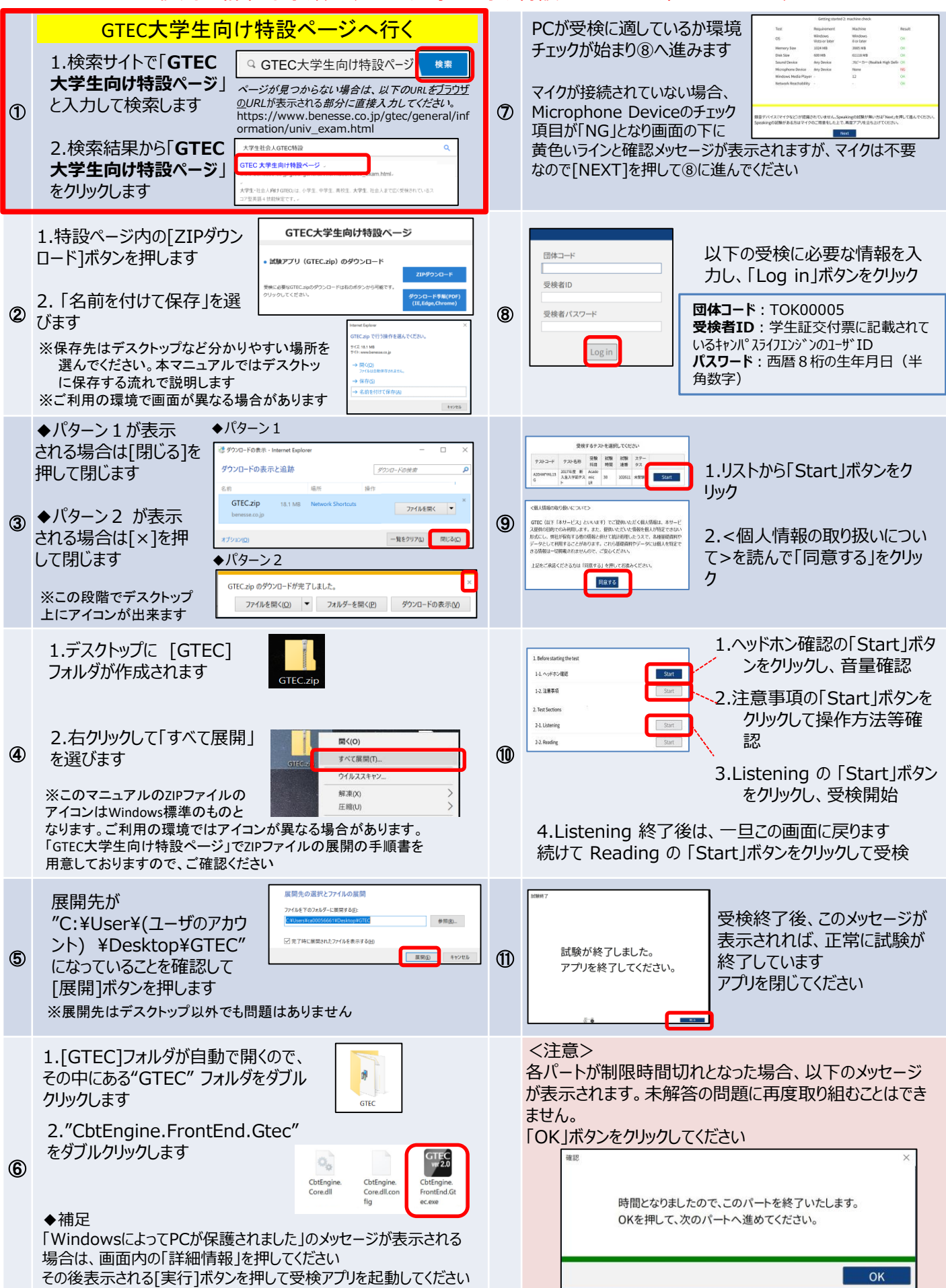

# 英語プレースメントテスト(GTEC)受検マニュアル

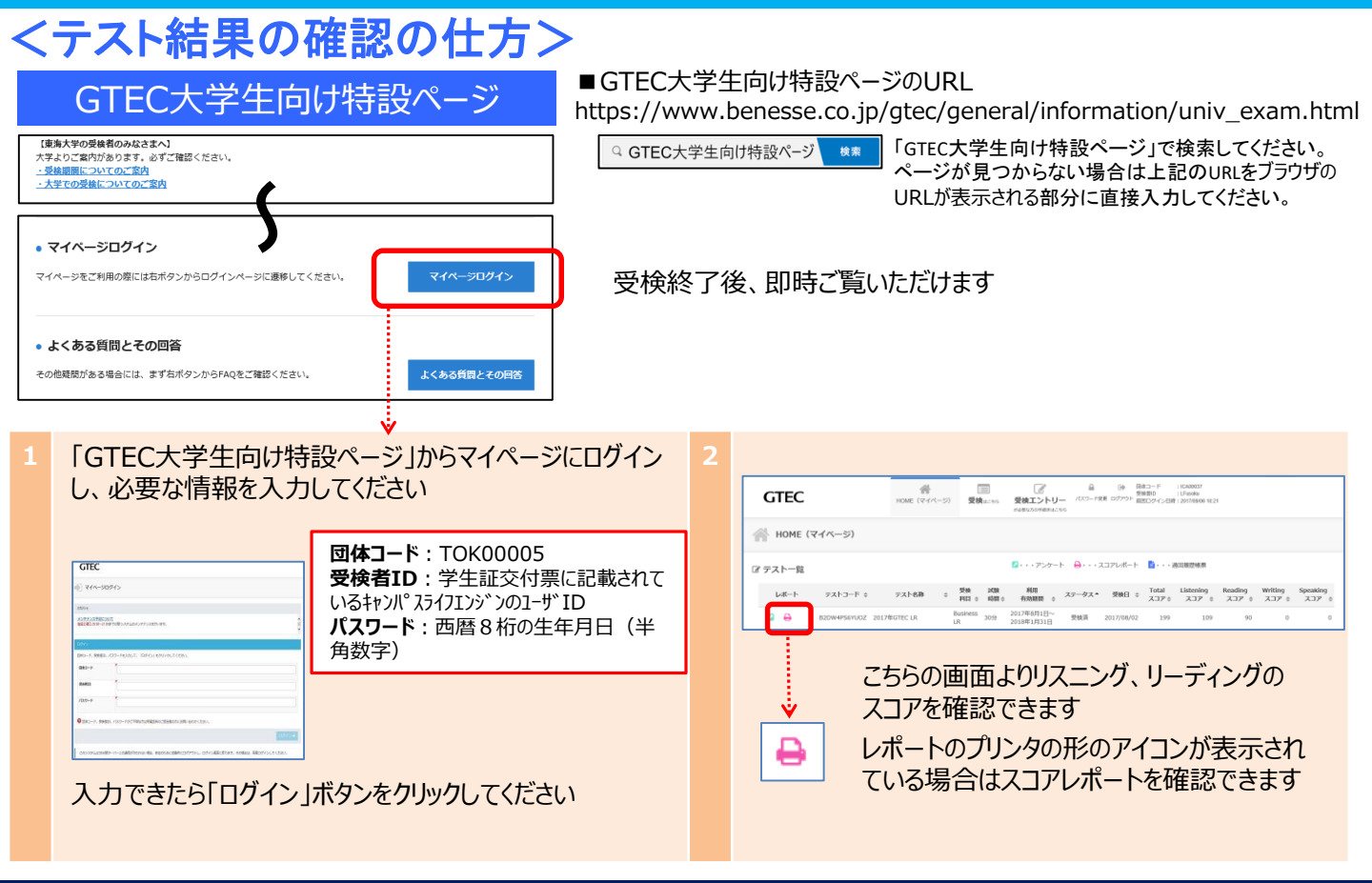

## FAQ:よくある質問と回答

#### Q1.キャンパスライフエンジンのIDとパスワードでログインができません

A1.GTECのパスワードはキャンパスライフエンジンの初期パスワードとなります。 初期パスワードは「入学許可書・学生証交付票」に記載されています。 キャンパスライフエンジンのパスワードを変更してもGTECのパスワードは変更されません。

#### Q2.エラーが出て受検ができなくなってしまいました

A2.受検途中にエラーに関するメッセージが出て受検が継続できない場合は、エラーメッセージ内の番号とメッセージ内容を控えてください。 GTEC受検者サポートデスクに、団体コード、受検者ID、エラー番号とメッセージ内容をお伝えください。 お調べして回答を致します。

#### Q3.GTEC試験アプリがダウンロードできません

A3.お使いのウィルス駆除ソフトの設定でダウンロードが禁止されている場合があります。 ウィルス駆除ソフトのマニュアルを確認して「終了」や「一時停止」などの処理を実行してください。

#### Q4.スコアが見られません

A4.マイページにログインをして受検したテストのスコアをご確認ください。スコアが表示されない場合は、 正常に受検が完了していない場合がありますので、団体コードと受検者IDをGTEC受検者サポートデスクに ご連絡ください。

Q5.パソコンが準備できません

A5.ご家族、ご親戚のPC、高校などで受検ができないか確認をしてください。

### GTECお問合せ先 GTECの受検中に動作が止まってしまった場合や受検案内を見ても操作方法等がわからない場合は下記窓口にお問い合わせください。

[GTEC 受検者サポートデスク] TEL:0120-512-840 受付時間:月〜土 9:00〜12:00、13:00〜17:30(日祝・年末年始を除く) ※臨時営業日については「GTEC」ホームページの「お知らせ」でご確認ください 「GTEC」ホームページ:https://www.benesse.co.jp/gtec/top.html